# PandAのグループの設定と使用方法

PandAのコースサイトではグループを設定することで、参加者の一部の人に限定してお知らせを送ったり、課題を設定したりすることができます。

ここでは例として、1回生の講義・演義科目で2クラスを統合したPandAコースサイト(ここでは作成済みとします)の 上で、一方のクラスだけにお知らせを送付する方法と、課題を作成する方法について解説します。この場合必要なグ ループは最初から設定されていますので、グループを作る必要はありません。グループを作りたい場合は、この文書 の最後にある、参考:グループを作成する方法を参照してください。

PandAで2クラス統一のコースサイトを作成する方法については、 オンライン講義情報(理学部専門基礎科目・専門 科目・理学研究科講義)の、初期セットアップ手順(PDF)を参照してください。

#### 目次

- 指定したグループだけにお知らせを送る方法
- 指定したグループだけの課題を作成する方法
- 指定したグループだけにテスト・クイズを作成する方法
- 参考:グループを作成する方法

## 指定したグループだけにお知らせを送る方法

PandAコースサイトの左のメニューから「お知らせ」を選びます。

| PandA             |                               |              |                   |                 |
|-------------------|-------------------------------|--------------|-------------------|-----------------|
| マイワークスペース Y [2020 | 前期木1]微分積分学(講義・演義)A 🗸          | 他のサイト 🍣      | 次のロールでサイトを表示: 📀 🙏 | ログアウト   Log out |
| ホーム 🛕             | ▲ [2020前期木1]微分積分学(            | (講義・演義) A: お | 知らせ               | 69 🔞            |
| お知らせ 🔳 📍          | 追加 マージ 順序変更 オプション             | ン権限          |                   |                 |
| リソース 🚑            | <b>お知らせ</b> (過去 365 日間のお知らせを表 | 長示)          |                   |                 |

「追加」をクリックすると、新規にお知らせを作成するページが表示されます。その下の方に「アクセス」という項 目があります。

アクセス
 このサイトのメンバだけがこのお知らせを閲覧可能
 このお知らせはインターネットから誰でも閲覧可能
 このお知らせは選択したグループだけが閲覧可能

|   | タイトル            |         |   | 説明                                                                                            |  |
|---|-----------------|---------|---|-----------------------------------------------------------------------------------------------|--|
| ( | [2020前期木1]微分積分学 | (講義・演義) | A | 稲生啓行(国際高等教育院/Institute for<br>Liberal Arts and Sciences) 2020年度前期<br>木曜日1限(2020-888-N149-006) |  |
|   | [2020前期木2]微分積分学 | (講義・演義) | A | 稲生啓行(国際高等教育院/Institute for<br>Liberal Arts and Sciences) 2020年度前期<br>木曜日2限(2020-888-N149-010) |  |

ここで「このお知らせは選択したグループだけが閲覧可能」を選択すると、その下にグループの一覧が表示されま す。送信したいグループのチェックボックスをクリックしてください。 あとは通常のお知らせの送付方法と同じです。

#### 指定したグループだけの課題を作成する方法

「お知らせ」の場合とほとんど同じですが、改めて説明しておきます。

まずPandAコースサイトの左のメニューから「課題」を選びます。

| PandA                                                           |                 |
|-----------------------------------------------------------------|-----------------|
| マイワークスペース 💙 [2020前期木1]微分積分学(講義・演義)A 🎔 他のサイト 🍣 次のロールでサイトを表示: 📀 본 | ログアウト   Log out |
| ホーム 🗅 👘 12020前期木1]微分積分学(講義・演義)A: 課題                             | 69 69           |
| お知らせ 🔳 🏾 追加 題一覧 成績レポート 受講者表示 順序変更 権限 オプション                      |                 |
| リソース 🛃 課題一覧                                                     |                 |
|                                                                 |                 |

「追加」をクリックすると新規の課題を作成するページが表示されます。その下の方に「アクセス」という項目があ ります。

アクセス

| <br>             |                                         |         |   |                                                                                               |
|------------------|-----------------------------------------|---------|---|-----------------------------------------------------------------------------------------------|
| ר<br>ר כו        | のグループへの送信ですか?                           |         |   |                                                                                               |
| <del>, </del> #- | イトに表示                                   |         |   |                                                                                               |
| • 選              | てしたグループに表示                              |         |   |                                                                                               |
|                  | タイトル                                    |         |   | 説明                                                                                            |
|                  | 1.020前期木1]微分積分学                         | (講義・演義) | A | 稲生啓行(国際高等教育院/Institute for Liberal<br>Arts and Sciences) 2020年度前期木曜日1限<br>(2020-888-N149-006) |
|                  | [2020前期木2]微分積分学                         | (講義・演義) | A | 稲生啓行(国際高等教育院/Institute for Liberal<br>Arts and Sciences) 2020年度前期木曜日2限<br>(2020-888-N149-010) |
|                  | * · · · · · · · · · · · · · · · · · · · |         |   |                                                                                               |

ここで「選択したグループに表示」を選択すると、その下にグループに一覧が表示されます。出題したいグループの チェックボックスをクリックしてください。 あとは通常の課題の作成方法と同じです。

課題にはクラス名がわかるように名前をつけてください (同じ名前の課題は作成できません)。

注意:課題を「複製」しても、グループの設定は引き継がれません。毎回忘れずに設定してください。

### 指定したグループだけのテスト・クイズを作成する方法

基本的な作成方法は通常の場合と同様です。

テストの「設定」の「利用可否および提出」を選択してください。

| Fanua             |                                                                                |
|-------------------|--------------------------------------------------------------------------------|
| マイワークスペース 🗸 [2020 | 前期木1]微分積分学(講義・演義)A 🏏 他のサイト 🎸 次のロールでサイトを表示: 📀 🛃 ログアウト   Log                     |
| ホーム 🛕             | ◆ [2020前期木1]微分積分学(講義・演義)A: テスト・クイズ 🚥                                           |
| お知らせ 🔳 🖠          | 「テスト」「テンプレート」「問題プール」「イベントログ                                                    |
| リソース 🔝            | 設定 - グループ実験用                                                                   |
| 課題 🗾              | ▶ テスト概要                                                                        |
| テスト・クイズ 🌶         | ▼ 利用可否および提出                                                                    |
| 成績簿 📘             | テスト公開対象 選択したグループ こ                                                             |
| フォーラム 🔁           | <ul> <li>[2020前期木1]微分積分学(講義・演義) A</li> <li>[2020前期木2]微分積分学(講義・演義) A</li> </ul> |
| サイト情報 🗲           | 許容される提出回数 📀 無制限                                                                |
| ダッシュボード 🔳         | 利用可能日時 副 締め切り日時 回答制限時間                                                         |
| Zoom 🗔            | □ 00 ◇時間 00 ◇分                                                                 |
| ヘルプ ?             | こので、「「「「「」」」」」では、「」、「「」、「」、「」、「」、「」、「」、「」、「」、「」、「」、「」、「」                       |
|                   | ▶ セキュリティ強化                                                                     |
|                   | ▶ 提出メッセージ                                                                      |

ここの「テスト公開対象」のプルダウンメニューから「選択したグループ」を選ぶと、下にグループの一覧が表示されるので、出題したいグループのチェックボックスをクリックしてください。

## 参考:グループを作成する方法

統合コースサイトでクラス毎に分けたい場合、クラス毎のグループは自動的に作成されていますので、以下の作業は 必要ありません。

TAへの連絡用、学生をいくつかのグループに分割する場合など、クラス以外のグループを作りたい場合は、PandAの コースサイトの左のメニューから「サイト情報」を選び、「グループを管理」をクリックします。

| PandA             |                                                                   |
|-------------------|-------------------------------------------------------------------|
| マイワークスペース 🗸 [2020 | 前期木 1 ]微分積分学(講義・演義)A 🗸 他のサイト 癸 次のロールでサイトを表示: 📀 🙏 ログアウト   Log out  |
| ホーム 🛕             | ☆ [2020前期木1]微分積分学(講義・演義)A: サイト情報                                  |
| お知らせ 🔳 🖠          | サイト情報を編集 ツールを編集 ページ順序 参加者を追加 受講者名簿を編集 グループを管理 サイトヘリンク             |
| リソース 👪            | 外部ツール   アクセスを管理   サイトを複製   サイトからインポート   アーカイブラ、イルからインボー   ユーザ監査ログ |
| 調題 🗖              | [2020前期木 1 ]微分積分学(講義・演義)A                                         |

既存のグループの一覧が表示されます。(統合コースサイトのクラス毎のグループは表示されません。)

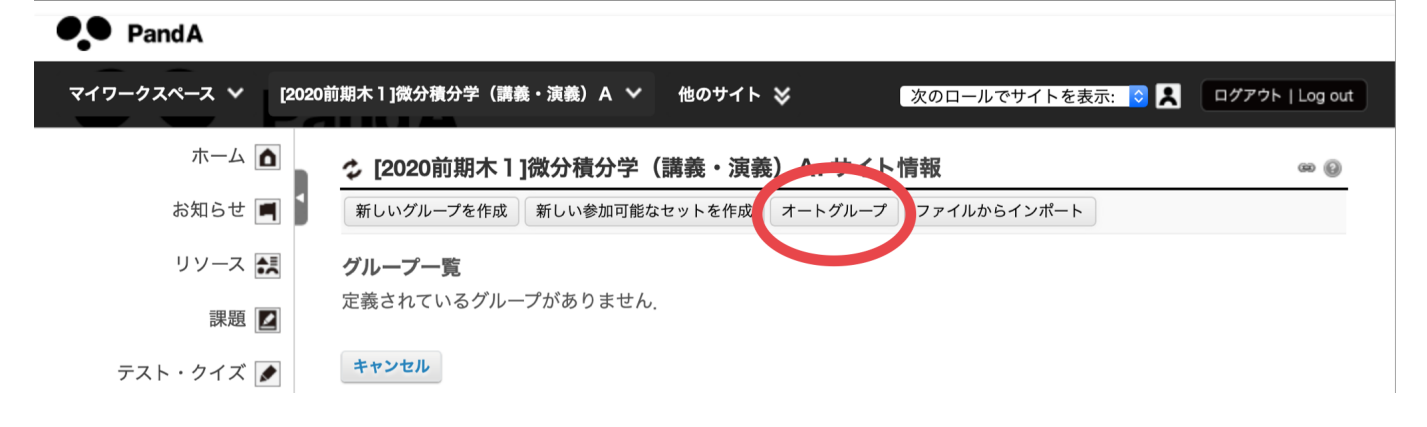

「オートグループ」をクリックします。

| ★ [0000前期十]]%公孫公治(漢美,注美)人,廿ノ」 桂叔                                                                                                    |
|----------------------------------------------------------------------------------------------------|
| ☞ [2020]前期小Ⅰ][城刀慎刀子(講教・凍義)Α: リ1ト 情報 @                                                                                                    |
| 新しいグループを作成                                                                                                    |
| 個別のグループを作成するコース名簿を選択して下さい.                                                                                                    |
|                                                                                                    |
| 2020-888-N149-000<br>2020-888-N149-010                                                                                                    |
| 個別のグループを作成するロールを選択して下さい.一つだけ選択した場合は,それに基づくサブグループを作成でき<br>す.                                                                                                    |
|                                                                                                    |
| Student                                                                                                    |
|                                                                                                    |
| ○ 選択したロールに対して個別のグループを作成します.                                                                                                    |
| <ul> <li>選択したロールのメンバからランダムなグループを作成します。</li> </ul>                                                                                                    |
| ● グループ数で分ける                                                                                                    |
| * グループタイトル<br>* グループ数                                                                                                    |
|                                                                                                    |
| <ul> <li>Teaching Assistant</li> <li>Instructor</li> <li>選択したロールに対して個別のグループを作成します.</li> <li>選択したロールのメンバからランダムなグループを作成します.</li> <li>グループ数で分ける         <ul> <li>グループタイトル</li> <li>ベリループ数</li> </ul> </li> </ul> |

例えば

- TA全員に連絡するためにTAのグループを作りたい場合 「ロール」の「TA」を選択します。
- 学生をいくつかのグループに分割したい場合「ロール」の「Student」を選択し、下に現れたメニューから「選択したロールのメンバからランダムなグループを作成します」」を選択して、グループタイトル (この後に番号がついたグループが作成されます)と、グループ数またはグループ毎のユーザ数(人数)を入力します。「追加」をクリックすると、グループが作成されます。

上の「コース名簿」の方にチェックを入れると、それに対応するグループが**別に**作られます。前述の通り、クラス毎 のグループは作成の必要はありませんので、こちらを使う必要は基本的にないと思います。 もっと細かくグループを設定したい場合は、「グループ一覧」のページで「新しいグループを作成」を選んで作成し てください (詳細は省略します)。